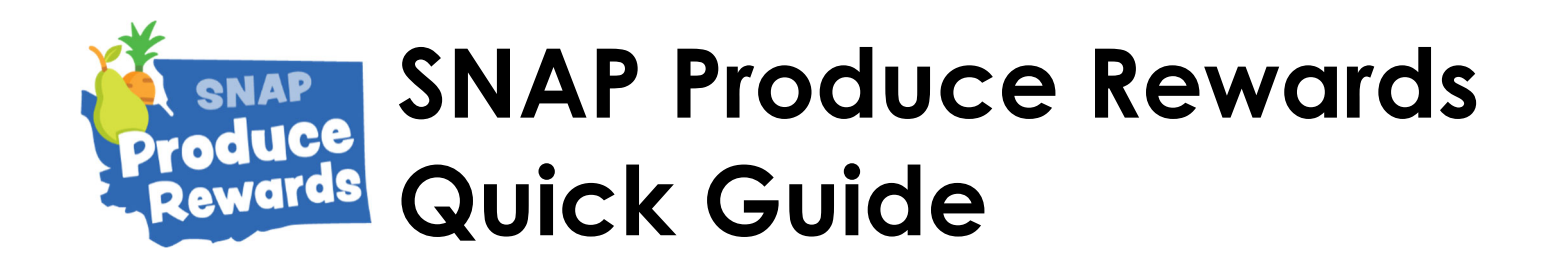

### **Eligible Foods for SNAP Produce Rewards**

Customers using SNAP benefits should choose eligible foods to receive SNAP Produce Rewards.

| Eligible Foods 🗸                                                                          | Non-Eligible Foods 🚫                                              |
|-------------------------------------------------------------------------------------------|-------------------------------------------------------------------|
| Fresh fruits and vegetables<br>Examples: Potatoes, garlic, onions,                        | Fruits or vegetables produces that have added <u>SALT, SUGAR,</u> |
| mushrooms, apples, tomatillos, bok choy,                                                  | <u>or FAT</u> .                                                   |
| butternut squash, cabbage, strawberries,                                                  | Examples: Jams/Jellies,                                           |
| peaches, pears.                                                                           | sauerkraut, picklea vegetables.                                   |
| Frozen fruits and vegetables WITHOUT                                                      | Fruits or vegetables that have                                    |
| <u>added salt, sugar, fat</u>                                                             | been <u>CANNED or HEATED</u> .                                    |
| Example: Frozen blueberries without syrup.                                                | Examples: canned peaches,                                         |
|                                                                                           | canned applesauce, popcorn.                                       |
| Bagged Fruits and Vegetables                                                              |                                                                   |
| Example: bagged fresh salad greens.                                                       | Fruits or vegetables that have been <u>DRIED</u> .                |
| Fresh Herbs                                                                               | Examples: dried chili peppers,                                    |
| Examples: Cilantro, basil, parsley, basil, thyme, mint, dill.                             | dried garlic.                                                     |
|                                                                                           | Herbs that have been <u>DRIED</u> .                               |
| Seeds and Plant Starts <u>that PRODUCE FOOD</u><br>Examples: Tomato starts, melon starts, | Example: bay leaves.                                              |
| lettuce seeds.                                                                            | ORNAMENTAL or DECORATIVE                                          |
|                                                                                           | items.                                                            |
| Cut fruit and vegetables <u>WITHOUT dips/</u>                                             | Examples: Carved or painted                                       |
| <u>dressings</u>                                                                          | pumpkins.                                                         |
| Example: sliced watermelon.                                                               |                                                                   |

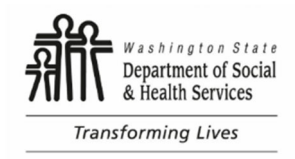

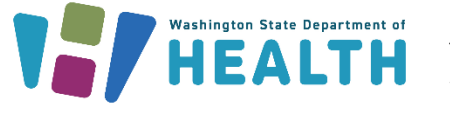

DOH 140-276 August 2023

To request this document in another format, call 1-800-525-0127. Deaf or hard of hearing customers, please call 711 (Washington Relay) civil.rights@doh.wa.gov.

## How to Process SNAP EBT and Produce Rewards

- 1. Select **Food Stamp** on the FIS EBT menu.
- 2. Select Food Stamp Purchase.
- 3. Enter the total food purchase amount and press **OK**.
- 4. Enter the amount for just the Produce Rewards-eligible items and press **OK**. If there are no eligible items, enter \$0.00
- 5. Verify that the card is a Washington SNAP EBT or a Pandemic EBT (P-EBT) card. \*Cards from out of state will NOT work.

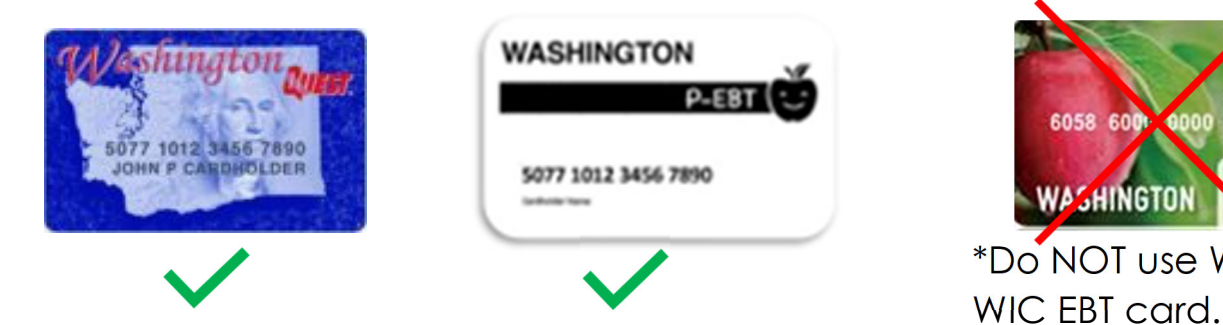

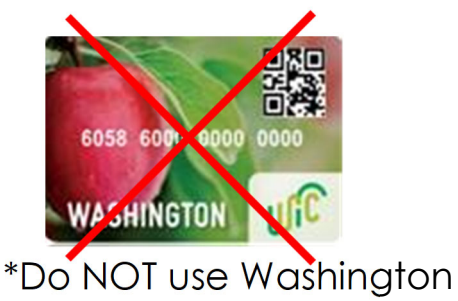

- 6. Swipe the card through the card reader slot and press **OK**.
- 7. Ask the cardholder to verify the amount and enter their PIN and press **OK**. NEVER ask a cardholder for their PIN, they must enter the PIN themselves.
- 8. If the transaction is:
  - APPROVED, verify the purchase amount and give the customer receipt to the cardholder. Press **Yes** to print the merchant copy.
  - DECLINED, give the customer receipt copy to the cardholder. Press Yes to print the merchant copy.

### **Questions about Produce Rewards?**

Contact Department of Health Phone: 360-236-2540 Text: 360-742-1770 Email: ProduceRewards@doh.wa.gov

www.doh.wa.gov/Produce **RewardsFarmVendors** 

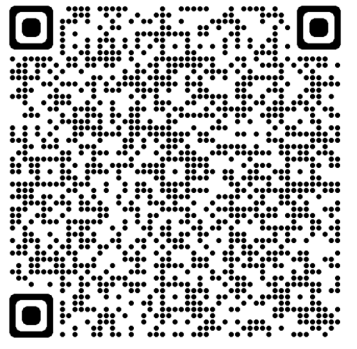

Farm Vendors: Find out more about Produce Rewards

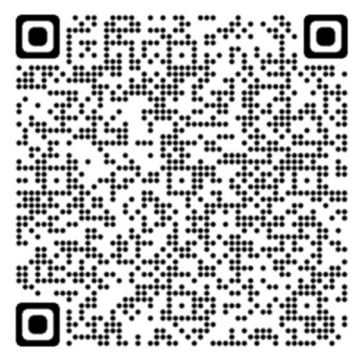

**SNAP Customers**: Find out more about Produce Rewards

#### EBT Device Quick-Reference

# Turn on the device 1. Press and hold the green O (Enter) key for approximately 3 seconds. The device cycles through several processes and then opens the main screen. 2. To perform transactions, follow the sign on procedure. Turn off the device 1. Press and hold the red X (Cancel) key for approximately 3 seconds. The Power Panel screen displays. 2. Press Shutdown. The device cycles through several processes and then shuts down. Sign On - You must sign on to the device to perform transactions. 1. Press FIS EBT on the main screen. The message on the Sign On screen says CLOSED. 2. Press Sign-On. 3. Key in your 3-digit ID number and press OK. Your 3-digit ID number is \_\_\_\_\_ 4. Key in your 4-digit password and press OK. Your 4-digit password is \*\*If you sign on incorrectly, "EDIT ERROR" displays on the screen.\*\* **Network Connection** – If terminal is not able to connect to FIS network. To restart the network connection: 1. Select Function on the menu. 2. Select Network Settings. 3. Enter the password (0923). 4. Select Network Restart. (Terminal will display a "success" message) To test the connection: 1. Check the very top of the display and confirm that the terminal shows the AT&T connection. 2. Select **Function** on the menu. 3. Select Comms Test. 4. When the connection is successful, the terminal prints the **Communications Test** receipt. **Demo Mode** – Cannot collect payment in Demo Mode. It is used to practice transactions. To start demo mode: 1. Select **Function** on the menu. 2. Select Demo Mode.

- 3. Enter **0723** (Demo Mode password) and press **OK** (terminal displays "IN DEMO MODE")
- 4. Practice transactions.

To exit Demo Mode:

- 1. Select Function on the EBT menu.
- 2. Select **Demo Mode** (Terminal displays "IN LIVE MODE).

**Car Charger Mode** – Battery will <u>not</u> charge in wall outlet if this mode is enabled. To exit Car Charger mode:

- 1. Select **Control Panel** from the menu.
- 2. Select Power Panel.
- 3. Select Car Charger.
- 4. Can now charge using a standard wall outlet.
- To activate Car Charger mode:
  - 1. Select Control Panel from menu.
  - 2. Select **Power Panel**.
  - 3. Select Car Charger.
  - 4. Can now charge using a car charger outlet.

End-of-day Balancing – See EBT Merchant POS procedure Manual for V400m.

# <u>Contact</u>

## Questions about your EBT device?

FIS main Merchant Services (general questions, order blank vouchers): Phone: 1-800-894-0050 Email: <u>merchant.services.support@fisglobal.com</u>

FIS Merchant Services (to obtain manual voucher authorization code): Phone: 1-877-262-9905